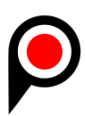

# JUKNIS EXAMPATRA

## A. INSTALASI

## 1) Examptara versi XAMPP

1. Jalankan "Installer Exampatra" dengan menggunakan hak akses Administrator.

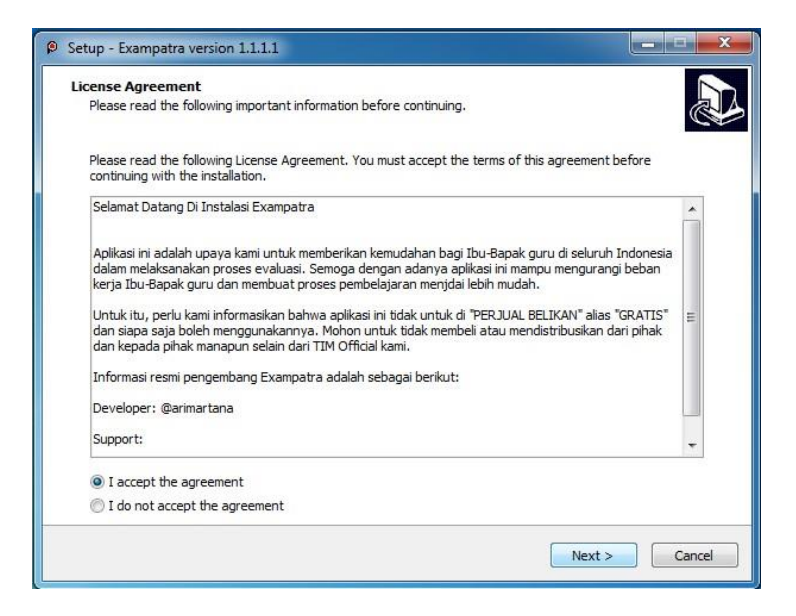

2. Klik "I accept the agreement" lalu klik "Next". Masukkan password "**exampatra.com**" lalu klik "Next".

| Setup - Exampatra version 1.1.1.1                                                      |              |
|----------------------------------------------------------------------------------------|--------------|
| Password<br>This installation is password protected                                    |              |
| ma nadilador la pasolo a procecca.                                                     | C            |
| Please provide the password, then click Next to continue. Passwords are case-sensitive | 2.           |
| Password:                                                                              |              |
|                                                                                        |              |
|                                                                                        |              |
|                                                                                        |              |
|                                                                                        |              |
|                                                                                        |              |
|                                                                                        |              |
|                                                                                        |              |
|                                                                                        |              |
| C Back No                                                                              | ext > Cancel |
| ( back ) he                                                                            | Concer       |

3. Klik "Next"

| Information                                                        |               |
|--------------------------------------------------------------------|---------------|
| Please read the following important information before continuing, |               |
| When you are ready to continue with Setup, click Next.             |               |
| Aplikasi Exampatra Versi 1.1.1.1                                   |               |
| Fitur:<br>1. Import WOrd                                           |               |
| 2. Php 7.2<br>3. Antarmuka Yang Istimewa                           |               |
| 4. Mendukung Soal Equation                                         |               |
| 6. Analisis Soal, Bobot, Dan KKM                                   |               |
| 7. Update Otomatis                                                 |               |
| Untuk melanjutkan penginstalan, silahkan klik "Next"               |               |
|                                                                    |               |
|                                                                    |               |
|                                                                    |               |
|                                                                    |               |
|                                                                    |               |
|                                                                    |               |
| < Back                                                             | Next > Cancel |

4. Pilih/Centang "Create a desktop shortcut" lalu klik "Next".

| Setup - Exampatra version 1.1.1.1                                                               |          |
|-------------------------------------------------------------------------------------------------|----------|
| Select Additional Tasks<br>Which additional tasks should be performed?                          |          |
| Select the additional tasks you would like Setup to perform while installing Exampatra, then di | ck Next. |
| Additional shortcuts:                                                                           |          |
| Create a desktop shortcut                                                                       |          |
|                                                                                                 |          |
|                                                                                                 |          |
|                                                                                                 |          |
|                                                                                                 |          |
|                                                                                                 |          |
|                                                                                                 |          |
|                                                                                                 |          |
| < Back Next >                                                                                   | Cancel   |
|                                                                                                 |          |

- 5. Tunggu sampai proses instalasi selesai.
- 6. Setelah proses instalasi selesai, setting kartu jaringan Anda ke ip **192.168.0.100**.

|         | and the state of the state of t |               |     |  |  |  |  |
|---------|----------------------------------------------------------------------------------------------------|---------------|-----|--|--|--|--|
| d       | Internet Protocol Version 4 (TCP/IPv4) Properties                                                                                                    |               |     |  |  |  |  |
|         | General                                                                                                    |               |     |  |  |  |  |
| Th<br>C | You can get IP settings assigned automatically if your network supports<br>this capability. Otherwise, you need to ask your network administrator<br>for the appropriate IP settings.                                                                                                    |               |     |  |  |  |  |
| E       | Obtain an IP address automatica                                                                                                    | illy          |     |  |  |  |  |
|         | • Use the following IP address:                                                                                                    |               | - 1 |  |  |  |  |
|         | IP address:                                                                                                    | 192.168.0.100 |     |  |  |  |  |
|         | Subnet mask:                                                                                                    | 255.255.255.0 |     |  |  |  |  |
|         | Default gateway:                                                                                                    |               |     |  |  |  |  |
| C       | Obtain DNS server address automatically                                                                                                    |               |     |  |  |  |  |
|         | • Use the following DNS server addresses:                                                                                                    |               |     |  |  |  |  |
|         | Preferred DNS server:                                                                                                    |               |     |  |  |  |  |
|         | Alternate DNS server:                                                                                                    |               |     |  |  |  |  |
|         | Validate settings upon exit                                                                                                    | Advanced      |     |  |  |  |  |
|         |                                                                                                    | OK Cance      | ł   |  |  |  |  |

7. Setelah selesai jalankan service Apache dan MySQL pada aplikasi "XAMPP Exampatra".

| 🔀 XAMPP Control Panel v3.2.2 [Compiled: Nov 12th 2015] –                                                                                                    |                            |        |         |         |       |        |       | ×       |        |
|----------------------------------------------------------------------------------------------------|----------------------------|--------|---------|---------|-------|--------|-------|---------|--------|
| <b>ES</b>                                                                                                    | XAMPP Control Panel v3.2.2 |        |         |         |       |        | Je Co | onfig   |        |
| Service                                                                                                    | Module                     | PID(s) | Port(s) | Actions |       |        |       | S Ne    | etstat |
| $\checkmark$                                                                                                    | Apache                     | 8388   | 80, 449 | Stop    | Admin | Config | Logs  | 🗾 S     | Shell  |
| <b>V</b>                                                                                                    | MySQL                      | 4232   | 3306    | Stop    | Admin | Config | Logs  | 🛅 Exp   | plorer |
|                                                                                                    | FileZilla                  |        |         | Start   | Admin | Config | Logs  | 🛛 🌄 Ser | rvices |
|                                                                                                    | Mercury                    |        |         | Start   | Admin | Config | Logs  | 0 H     | lelp   |
|                                                                                                    | Tomcat                     |        |         | Start   | Admin | Config | Logs  |         | Quit   |
| 07:01:05 [main]       Initializing Modules         07:01:05 [mysql]       XAMPP MySQL Service is already running on port 3306         07:01:05 [main]       The FileZilla module is disabled         07:01:05 [main]       The Mercury module is disabled         07:01:05 [main]       The Mercury module is disabled         07:01:05 [main]       The Tomcat module is disabled         07:01:05 [main]       Starting Check-Timer         07:01:05 [main]       Control Panel Ready         07:01:59 [Apache]       Attempting to start Apache service         07:02:00 [Apache]       Status change detected: running |                            |        |         |         |       |        |       | ~       |        |

8. Agar Exampatra berjalan otomatis ketika komputer dihidupkan, maka Anda harus menginstall service Apache dan MySQL dengan mengklik Modules yang semula masih bertanda silang merah, agar berubah menjadi centang hijau seperti gambar di atas.

## Masalah & Penyelesaian

## a. Exampatra (XAMPP) Tidak mau start

- 1. Jika XAMPP Exampatra mengalami error, walaupun sudah melakukan konfigurasi IP seperti langkah di atas. Kemungkinan pada komputer Anda ada service atau aplikasi lain yang menggunakan port 80, 3306 atau 449.
- Untuk meyelesaikan masalah ini matikan service atau aplikasi lain yang mengganggu berjalannya Exampatra atau bisa juga dengan merubah portnya, sehingga tidak terjadi bentrok antara aplikasi tersebut dengan Exampatra. (Kami tidak merekomendasikan port pada Exampatra diubah)

#### b. Solusi update Exampatra jika hanya mempunyai satu kartu jaringan

- 1. Jika di VHD terdapat NAT sebagai koneksi internet, maka di XAMPP kita tambahkan aplikasi pihak ketiga untuk bridge IP **192.168.0.100** kemudian gunakan jaringan internet untuk mengunduh file update.
- 2. Sebagai contoh, kami gunakan aplikasi gratis dari <u>https://www.radmin-vpn.com/</u>. Bridge IP XAMPP ke **Radmin-VPN** dengan IP address

192.168.0.100 kemudian gunakan koneksi yang tersedia untuk mengunduh update, misalnya Hospot Tethering / Jaringan Kabel.

Login ke aplikasi Exampatra, kemudian klik menu "Pengaturan Aplikasi" > "Update".

## **B. INFORMASI LOGIN**

| Login Siswa | : http://192.168.0.100       |
|-------------|------------------------------|
| Login Admin | : http://192.168.0.100/login |
| Username    | : admin                      |
| Password    | : patra                      |

## C. ISIKAN DATA SEKOLAH

Setelah sukses login, sekolah **wajib** melengkapi Identitas lembaga pada menu Data Sekolah. Sekali lagi ini **wajib**, dan sekolah tidak diperkenankan menggunakan identitas sekolah lain atau memberikan keterangan yang tidak sesuai karena akan tercatat di sistem cloud dengan identitas masing-masing sekolah. Data Sekolah Ini nantinya akan menjadi identitas sekolah ketika chat dengan admin patra. **Jika tidak sesuai ketentuan**, kami tidak akan memberikan dukungan bantuan jika mengalami kendala.

Sekolah Tidak Diperkenankan mengganti dengan ID / Nama Sekolah Lain, Jika melakukan hal demikian, maka akan kami blacklist untuk mendapatkan update selanjutnya.

## **D. PATCHING**

#### Update 080120

#### Petunjuk:

- Bagi sekolah yang sudah download versi 1.1.1.1 diwajibkan patching ke versi
   1.1.1.2 untuk bisa update otomatis pada update berikutnya.
- 2. Bagi sekolah yang belum mendownload, silahkan download installer baru versi

**1.1.1.2** di web exampatra. Update **190120 Petunjuk**:

- 1. Download "patch" untuk dapat melakukan update dan merubah versi dari **1.1.1.2** menjadi versi **1.1.1.3**.
- 2. Download Installer fresh versi 1.1.1.3 (tidak memerlukan update).

#### Changelog:

- 1. Perbaikan beberapa bug, analisis hasil, bank soal. Update kali ini akan merubah versi aplikasi dari versi 1.1.1.2 ke versi 1.1.1.3.
- 2. Perbaikan satu bank soal aktif untuk lebih dari 1 kelas ujian.
- 3. Penambahan layout responsive pada beberapa device.
- 4. Menon-aktifkan modul chat saat loading dashboard.
- 5. Penambahan folder "juknis". Folder ini akan berisi panduan tentang tata cara update setiap versi.
- 6. Sidebar pada menu dasboard akan berubah warna menjadi hijau setelah di update.

# Update **230220**

# Petunjuk:

- 1. Untuk update kali ini, semua diwajibkan mendownload ulang intsaller baru versi **1.1.1.4**.
- Bagi sekolah yang sudah mendownload versi 1.1.1.2 dan update hingga versi 1.1.1.3, silahkan di uninstall terlebih dahulu, hapus folder "xampp" pada drive "C:/xampp".
- 3. Bridge ke alamat IP **192.168.0.100**.

## Changelog:

- 1. Penambahan Tema CBT Puspendik 2020.
- 2. Alamat IP ujian dirubah, dari 192.168.0.200 menjadi 192.168.0.100.
- 3. Perbaikan analisis jawaban.
- 4. Perbaikan nama mapel.
- 5. Perbaikan hak akses pengguna.
- 6. Perbaikan pada menu cetak.
- 7. Perbaikan cetak laporan jawaban.
- 8. Perbaikan keamanan pada beberapa modul aplikasi.
- 9. Penambahan mode gelap pada tampilan ujian.
- 10. Penambahan daftar nama ujian.
- 11. Penambahan modul update token.
- 12. Penambahan responsive layout pada beberapa device.
- 13. Penambahan modul backup & restore.
- 14. Penambahan tombol pada tampilan soal di bank soal.
- 15. Penambahan modul status tes meliputi: jeda ujian, sembunyikan ujian.
- 16. Aplikasi exambrowser (donasi).
- 17. Aplikasi versi VHD (donasi).

# E. UPDATE

Petunjuk :

Login ke aplikasi Exampatra, kemudian klik menu "**Pengaturan Aplikasi**" > "Update".

# F. DONASI

Aplikasi Exampatra adalah aplikasi CBT yang dapat digunakan di Instansi manapun secara gratis. Selain itu, kami juga memberikan akses kepada siapapun yang kiranya ingin memberikan donasi kepada Tim Pengembang sebagai bentuk apresiasi kepada kami. Donasi ini nantinya akan kami gunakan untuk proses pengembangan aplikasi kedepannya. Untuk informasi rincian donasi adalah sebagai berikut:

## 1. Donasi Sukarela

Sistem donasi Sukarela adalah donasi yang tidak ada jumlah nominal minimum. Siapa saja dan instansi mana saja dapat berdonasi untuk pengembangan aplikasi Exampatra.

## 2. Donasi Pengembangan

Sistem donasi ini adalah donasi untuk siapa saja dan instansi mana saja untuk mendapatkan fitur khusus pada aplikasi Exampatra.

#### 3. Donasi Khusus

Sistem donasi ini adalah donasi untuk siapa saja dan instansi mana saja untuk mendapatkan fitur khusus pada aplikasi exampatra. Selain itu, support update dan troubleshoot akan menjadi prioritas utama.

| No | Jenis Donasi | Benefit                                                                                                   | Jumlah<br>Donasi | Keterangan |
|----|--------------|----------------------------------------------------------------------------------------------------|------------------|------------|
| 1. | Sukarela     | 1. Troubleshoot & fix                                                                                     | ~                | -          |
| 2. | Pengembangan | <ol> <li>Prioritas update</li> <li>Pasang di hosting</li> </ol>                                           | Rp. 200.000      | / tahun    |
| 3. | Khusus       | <ol> <li>Prioritas support</li> <li>Pasang di hosting</li> <li>Exambrows</li> <li>Aplikasi VHD</li> </ol> | Rp. 300.000      | / tahun    |

Untuk lebih jelasnya, silahkan lihat pada daftar berikut:

Untuk informasi transfer adalah sebagai barikut:

# BANK BRI : 722001001027507 AN. I Gede Ari Martana OVO : 081239707979

Sebelum melakukan transfer, silahkan konfirmasi ke akun berikut: @arimartana atau @putuardi atau @patraofficial.

\*Untuk yang berdonasi dengan jenis donasi **Pengembangan** & **Khusus**, silahkan isi form "**Pengajuan Domain Exampatra**" pada dokumen terlampir.

# G. KONTAK

Berikut ini adalah informasi akun resmi dari Tim Exampatra. Bagi yang akan konsultasi maupun memberikan saran terkait pengembangan aplikasi Exampatra, silahkan kontak kami pada akun berikut:

Developer : @arimartana

Helpdesk : @putuardi

Support : @patraofficial